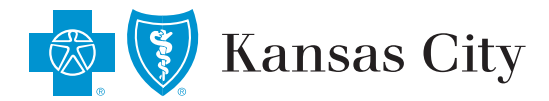

<sup>my</sup>**HEALTH** toolkit<sup>®</sup>

# GETTING STARTED WITH SHOPPING FOR CARE

Shopping for Care helps you find care based on your health plan. You can search based on things that matter to you, such as distance, quality or reviews.

#### **1. Accessing Shopping for Care**

#### Use the My Health Toolkit mobile app:

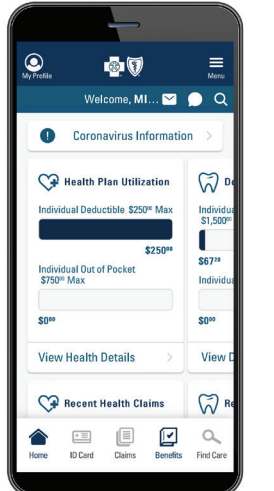

In the My Health Toolkit mobile app, select **Find Care** in the bottom right corner. Then choose the type of provider you need.

## GET IT ON GOOGLE Play

#### Access My Health Toolkit on your desktop:

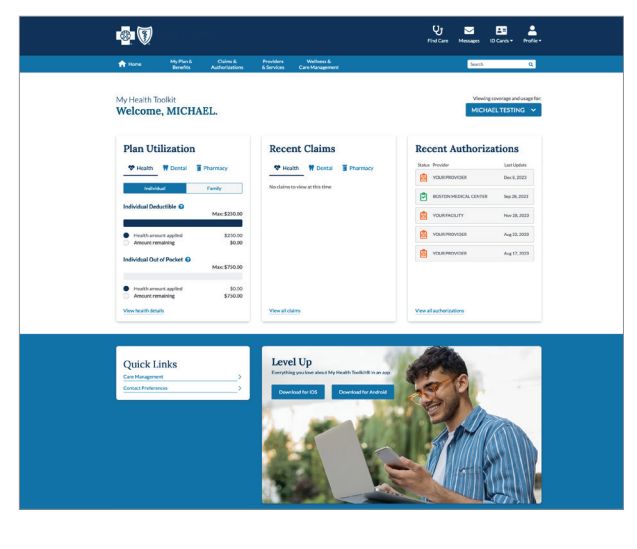

On the My Health Toolkit site, find the Shopping for Care tool by selecting **Providers & Services**, then **Find Care**. Then choose the type of provider you need.

# Not yet a member? No worries! You can browse providers by selecting the Find Care link on the My Health Toolkit homepage prior to signing in.

| iter the ma | t 3 characte | ers of your men                                   | nber ID number          |    |
|-------------|--------------|---------------------------------------------------|-------------------------|----|
| und on you  | r insurance  | card for care o                                   | ptions in your          |    |
| etwork.     |              |                                                   |                         |    |
|             |              |                                                   |                         | Go |
|             |              | Plan Name                                         | ALPHA<br>Employer Group |    |
| Member Name |              | Dependents<br>John Doe<br>Robbie Doe<br>Billy Doe |                         |    |
| YZ1 156789  |              |                                                   |                         |    |

If you have been provided a **three-character prefix** for open enrollment, you can narrow your results to see options specific to your network.

If you don't yet have your ID with a **three-character prefix** to your member number, you can select a network to browse from the top right of the Shopping for Care homepage.

Network Preferred Blue 1

Good Afternoon! Browse or search to find the care you need.

**Q** Search for Names and Specialties

| <b>Q</b> Search for Names, Specialties, and Procedures |                                             |                                                     |                                                        |                                                                    |                                                            |                                                                                                 |                                                     |
|--------------------------------------------------------|---------------------------------------------|-----------------------------------------------------|--------------------------------------------------------|--------------------------------------------------------------------|------------------------------------------------------------|-------------------------------------------------------------------------------------------------|-----------------------------------------------------|
|                                                        |                                             |                                                     |                                                        |                                                                    | Search by Billing Code >                                   |                                                                                                 |                                                     |
| ommon Searches: OB/GYN Cardiologist                    | Orthopedic Surgeon                          | n Physical Thera                                    | pist Mammogram                                         | Colonoscopy                                                        |                                                            |                                                                                                 |                                                     |
|                                                        |                                             |                                                     |                                                        |                                                                    |                                                            |                                                                                                 |                                                     |
|                                                        |                                             |                                                     |                                                        |                                                                    |                                                            |                                                                                                 |                                                     |
|                                                        |                                             |                                                     |                                                        |                                                                    |                                                            |                                                                                                 |                                                     |
|                                                        |                                             |                                                     |                                                        |                                                                    |                                                            |                                                                                                 |                                                     |
| Browse by                                              |                                             |                                                     |                                                        |                                                                    |                                                            |                                                                                                 |                                                     |
| Browse by                                              |                                             | Procedure                                           | Costs                                                  | Primary Car                                                        | e V                                                        | Specialty Care                                                                                  | ÷                                                   |
| Browse by<br>Category                                  |                                             | Procedure (                                         | Costs 📩                                                | Primary Ca                                                         | re Çj                                                      | Specialty Care                                                                                  | ÷                                                   |
| Browse by<br>Category<br>Find results using thes       | e care categories                           | Procedure (<br>Search for and compare<br>procedures | Costs 😤                                                | Primary Cal                                                        | re Us                                                      | Specialty Care                                                                                  | Fractitioners<br>itions or focus                    |
| Browse by<br>Category<br>Find results using thes       | e care categories                           | Procedure (<br>Search for and compare<br>procedures | Costs 5                                                | Primary Cal<br>Everyday health, check-<br>referrals, Gets to know  | re Cy<br>ups, and specialist<br>atlents and                | Specialty Care<br>Doctors and other health care<br>who treat specific health cont               | practitioners<br>Illions or focus                   |
| Browse by<br>Category<br>Find results using thes       | e care categories                           | Procedure (<br>Search for and compare<br>procedures | Costs<br>costs for specific Urgent Care                | Primary Call<br>Everyday health, check-<br>referrals. Gets to know | re Qy<br>pps, and specialist<br>patients and<br>Behavioral | Specialty Care<br>Dectors and other health care<br>who treat specific health core<br>Health (]) | Fractitioners<br>practitioners<br>filtions or focus |
| Browse by<br>Category<br>Find results using thes       | e care categories<br>Hospitals &<br>Clinics | Procedure (<br>Search for and compare<br>procedures | Costs 5<br>costs for specific<br>Urgent Care<br>Center | Primary Cal<br>Everyday health, check-<br>referrais. Gets to know  | re Qr<br>ups, and specialist<br>asterits and<br>Behavioral | Specialty Care<br>Doctors and other health care<br>who freet specific health core<br>Health     | Practitioners<br>itilons or focus                   |

## Once you've entered a three-character prefix

or selected a network, you can search for a specific provider, specialty or procedure by name. You can also browse by selecting the common search links or using the Browse by Category tiles.

### 3. Filtering and Sorting Your Search Results

You'll probably want to narrow down your options. Look at the helpful categories that appear with your search results. They include specialties, gender, patient ratings and areas of expertise. Your results are automatically sorted for the best match to your original search, but you can also sort them alphabetically and by distance, patient ratings and quality.

| All Specialties                               | :                 |         | All Specialties | ← All Tiers                                                                                                    | <ul> <li>All People &amp; Places</li> </ul> | ✓ All Genders                                                                                                    | → All Patient Ratings | → Blue Quality Program | Best Match<br>Distance<br>Quality |
|-----------------------------------------------|-------------------|---------|-----------------|----------------------------------------------------------------------------------------------------|---------------------------------------------|----------------------------------------------------------------------------------------------------|-----------------------|------------------------|-----------------------------------|
| Ob/Gyn                                        |                   |         |                 |                                                                                                    | VIEW ONLY                                   | Accepting New Patients                                                                                             | WITHIN: 10 miles -    |                        | Rating<br>A-Z<br>Z-A              |
| Obstetrics                                    | All Patient       | Ratings | E List view     | () Map view                                                                                                    |                                             |                                                                                                    |                       |                        | Tier                              |
| Obstetrics & G                                | 1+ stars          |         |                 | Nicholas C Lambrou, M<br>Obstetrics & Gynecology • Gynecologic Oncolog                                                                                                    | MD                                          |                                                                                                    |                       | Add to Ca              | ompare View Profile               |
| All Expertise<br>Abdominal C<br>(Peritoneal N | Cavity Cancer     |         |                 | LOCATION<br>South Miami Gynecology Oncology Group<br>8565 Sunset Dr Ste 202, Miam, FL 33143<br>Get directions (et. 5.4 miles away)<br>CONTACT MICRIANTON<br>Phone: 305-566-1811<br>@@ Ancention New Patients |                                             | A O View     A O View     A O View     A O View     A O View     A O View     A O View     C Orpleted Education in | fratings >            | In your network        |                                   |
| Adnexal Dise                                  | eases<br>Medicine |         |                 | Manuel A Penalver, MI<br>Obstetrics & Gynecology • Gynecologic Oncolog                                                                                                    | D<br>gist                                   |                                                                                                    |                       | Add to Co              | ompare View Profile               |
| Amniocentes<br>Test-AFT)                      | sis (Amniotic Flu | bid     |                 | LOCATION<br>South Florida Gynecolgic Oncology<br>5000 University Dr Ste 3300, Miami, FL 33146<br>Get directions (est. 3.4 miles away)                                                                        |                                             | 2 Affiliations                                                                                                    | S ratings 义           | In your network        |                                   |

¿Habla en español? Utilice la lista desplegable de la esquina superior derecha para seleccionar el idioma que prefiera.

#### 4. Viewing a Provider's Information

When you find a provider you are interested in, you can select the name or the **View Profile** button to see more details, such as patient reviews, awards, affiliations, licenses, areas of expertise and other details about the provider.

| Is the provider accepting                       | <                                                                                                    | as C Lambrou, MD<br>ngic Oxecinguit - Obstitutions & Operatings                                                                                                    |                                                                                                    | ★★★☆ (40) • 4 ratinga<br>⊖ invirt |
|-------------------------------------------------|----------------------------------------------------------------------------------------------------|----------------------------------------------------------------------------------------------------|----------------------------------------------------------------------------------------------------|-----------------------------------|
| new patients.                                   | Provider Highlights                                                                                   | Provider Highlights                                                                                                    |                                                                                                    |                                   |
| Keep an eye out for the circle with check mark. | Networks Accepted<br>Specialities & Expertise<br>Credentials<br>Biography<br>Awards & Recognitions    | Nicholas C Lambrou, MD<br>LOLITON<br>Soft Marri Bynecology Oncology Group<br>6955 Sound Kr 384 200, Marri, FL 33143<br>Gel directors (ett. 5 4 miles away)<br>Contro: Travenanton<br>Phone: 305-66-1811<br>& Coopting New Patients | A 0 out of 5.0 4 ratings.     Completed Education in 1996     Orapidet Education in 1996     Avenuels     Completed Educations     Additions     Completed Average Walt Time | CCOpts PPO + 3 More               |
| <ul> <li>Accepting New Patients</li> </ul>      | Ratings & Reviews Affidiated Facilities More About This Provider See something incorrect? Let us know | Networks Accepted                                                                                                    | E Burcard PAR                                                                                                    | BlueCard PPO                      |
|                                                 |                                                                                                    | Specialties & Expertise  An appointment with Nicholas C Lambrou at the                                                                                                    | is location will use your specialist benefits.                                                                                                    |                                   |

### **5.** Comparing Providers

| Compare Pro                   | oviders                                                        |                                                                                     |                                                                                                    |                        | Nicholas C Lambrou<br>Obstetrics & Gynecology - Gynecologic Onc                                                                                                    | J, MD                                                                                       |                                            | Add to Compare View Profile     |
|-------------------------------|----------------------------------------------------------------|-------------------------------------------------------------------------------------|----------------------------------------------------------------------------------------------------|------------------------|----------------------------------------------------------------------------------------------------|---------------------------------------------------------------------------------------------|--------------------------------------------|---------------------------------|
|                               | Nicholas C Lambrou, MD                                         | Manuel A Penalver, MD                                                               | Carlos A Medina, MD                                                                                                    |                        | LOCATION<br>South Marine III of the OCO Marini, PL 33143<br>Ond directions (eds. 54 miles away)<br>Contract averagement<br>Phone: 305466-1811<br>Collections<br>Accepting New Patients | <ul> <li>★ ★ ★ ☆ ☆</li> <li>2 Affairons</li> <li>6 Anards</li> <li>Completed Edu</li> </ul> | 0 Yeev 4 ratings >                         | in your network                 |
| Highlights                    | View Profile                                                   | View Profile                                                                        | View Profile                                                                                                    |                        | Manuel A Penalver, 1<br>Obstetrics & Oynecology - Oynecologic Onc                                                                                                    | MD                                                                                          |                                            | Add to Compare View Profile     |
| Distance (est.)               | 5.4 mi                                                         | 3.4 mi                                                                              | 5.0 mi                                                                                                    |                        | LOCATION<br>South Florida Gynecolgic Oncology                                                                                                    | ****                                                                                        | .0 View Statings >                         | In your network                 |
| Accepting New Patients Status | Accepting New Patients                                         | Accepting New Pasents                                                               | Accepting New Patients                                                                                                    |                        | Contact information                                                                                                    | S Awards                                                                                    |                                            |                                 |
| Affilations                   | South Miami Hospital, South Miami Gynecology Oncology<br>Group | Doctors Hospital Baptist Health South Florida, South<br>Florida Gynecolgic Oscology | University of Miami Hospital, Memorial Hospital West,<br>Mount Sinai Medical Center of Florida, Inc., Jackson<br>Memorial Hospital, University of Miami |                        | Phone: 305-663-7001                                                                                                    | Sa Completed Ed                                                                             | cation in 1977                             |                                 |
| Specialties                   | Oynecologic Oncologist, Obstetrics & Oynecology                | Oynecologic Oncologist, Obstetrics & Oynecology                                     | Obstetrics & Oynecology                                                                                                    | (e                     | Carlos A Medina, MI                                                                                                    | D                                                                                           |                                            | Add to Compare View Profile     |
| Ratings & Reviews             |                                                                |                                                                                     | ^                                                                                                    | Select u               | p to 4 Providers to Compare                                                                                                    |                                                                                             |                                            | Clear all providers Compare 3/4 |
| Average Rating                | 40 <b>★★★★</b> ☆                                               | 5.0 <b>★★★</b> ★                                                                    | 5.0 <b>★★★★★</b>                                                                                                    | Nicholas<br>Obstetrics | C Lambrou<br>& Gynecology - Gynecologic Oncologist                                                                                                    | Manuel A Penalver<br>Obstetrics & Oynecology - Oynecologic Oncologist                       | Carlos A Medina<br>Obstetrics & Gynecology |                                 |

Having trouble comparing a couple of providers and choosing which one is right for you? Just select the **Add to Compare** button at the top of each provider's result card, and you can compare them side by side. You can compare providers by distance, affiliations, whether they are accepting new patients and other factors. This takes a lot of the guesswork out of deciding which provider best meets your needs, and it ticks off the priorities that are most important to you.

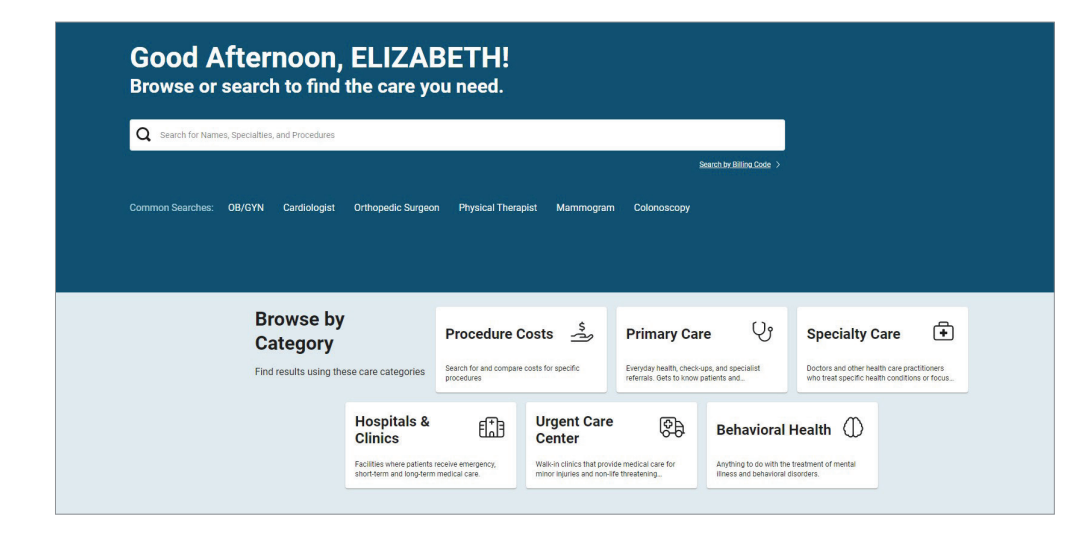

Shopping for Care has a built-in tool that allows you to view procedure cost estimates in an easy-tounderstand way. This helps you find lower-cost, high-quality care. You'll also see how the complexity of a procedure — along with your coverage details — can affect your cost. View cost estimates for a procedure by selecting the **Procedure Costs** tile on the Shopping for Care homepage.

| Procedure Costs<br>Search for and compare costs for specific procedures.                                                                             | × | Procedure Costs × All Procedures (A-Z) See all procedures and get estimated costs                                                                                                    |
|----------------------------------------------------------------------------------------------------|---|----------------------------------------------------------------------------------------------------|
| Women's Health<br>Care for disorders or diseases in the female reproductive system, and care for pregnancy.                                          | > | Type to filter                                                                                                    |
| MRIs and Other Imaging<br>Imaging tests send energy (like x-rays, radioactive particles, or magnetic fields) through the body to make a picture.     | > | Jumpto<br>A B C D E F G H I J K L M N O P Q R S T U V W X Y Z                                                                                                    |
| Colonoscopy<br>Colonoscopy is an outpatient procedure that uses a thin tube with a camera to examine the large intestine. During the                 |   | Lymphocytoxicity Count<br>A Lymphocytoxicity Count checks a blood sample to measure the levels of immune cells that can attack transplanted organs.                                                                                                    |
| procedure, tissues may be collected for analysis and growths may be removed. It is a routine procedure in patients<br>between the ages of 50 and 75. |   | M<br>Magnesium Test                                                                                                    |
| All Procedures (A-Z)<br>See all procedures and get estimated costs                                                                                   | > | A Magnesium Test checks the blood to measure the level of magnesium, a mineral needed by the body.                                                                                                    |
|                                                                                                    |   | Magnetic Resonance Angiography of the Chest without and with Dye<br>Magnetic Resonance Angiography of the Chest without and with dye is a scan to create a detailed 3-D image of the blood<br>vessels of the chest. The myocardium is not included in the image. Contrast may be used during the procedure. |

After selecting **Procedure Costs**, you can select from a list of common procedure types or see a list of all procedures by selecting **All Procedures (A-Z)**. Also, you can search for a procedure by entering a keyword or by the first letter of its name.

#### **Choosing a Provider**

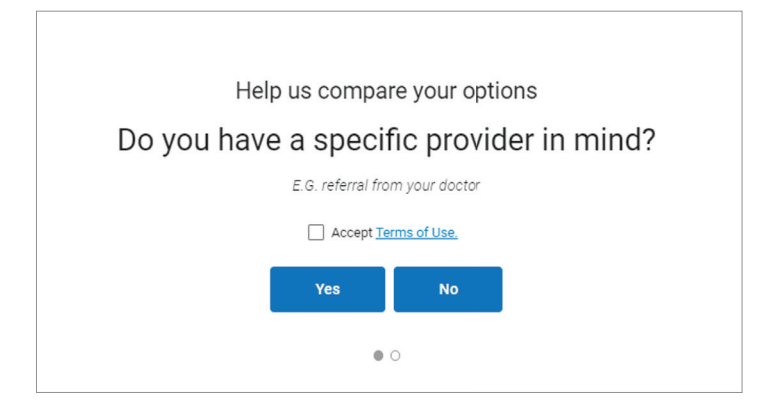

When you estimate a procedure cost, you will have the option to enter a provider's name or see a list of providers. If you have a specific provider in mind, you also can enter his or her details to search for that provider.

If you do not have a specific provider in mind, you'll be taken to a results page that lists all providers who offer the service in your area.

#### Viewing a Personalized Cost Estimate

Once you pick a provider who performs the procedure for which you want an estimate, you'll be able to see your estimated out-of-pocket cost.

| e e | Elizabeth S Erickson, MD<br>Pediatrics                                                                                                    |                                                                                      | Add to Compare                                                       | View Profile |
|-----|----------------------------------------------------------------------------------------------------|--------------------------------------------------------------------------------------|----------------------------------------------------------------------|--------------|
|     | LOCATION<br>Erickson: Elizabeth SJMD<br>4020 N Roboto SL, Durham, NC 27704<br>Get directions (st. 4.3 miles away)<br>View More Locations •<br>CoNtact Involmation<br>Phone: 914-92-0333<br>© Accepting New Patients | ☆ ☆ ☆ ☆ 와 Be the First to Review<br>愛 1 Affiliation<br>習 Additional procedures here. | Estimated Procedure Cost<br>\$151<br>Cost Details<br>In your network | ~            |

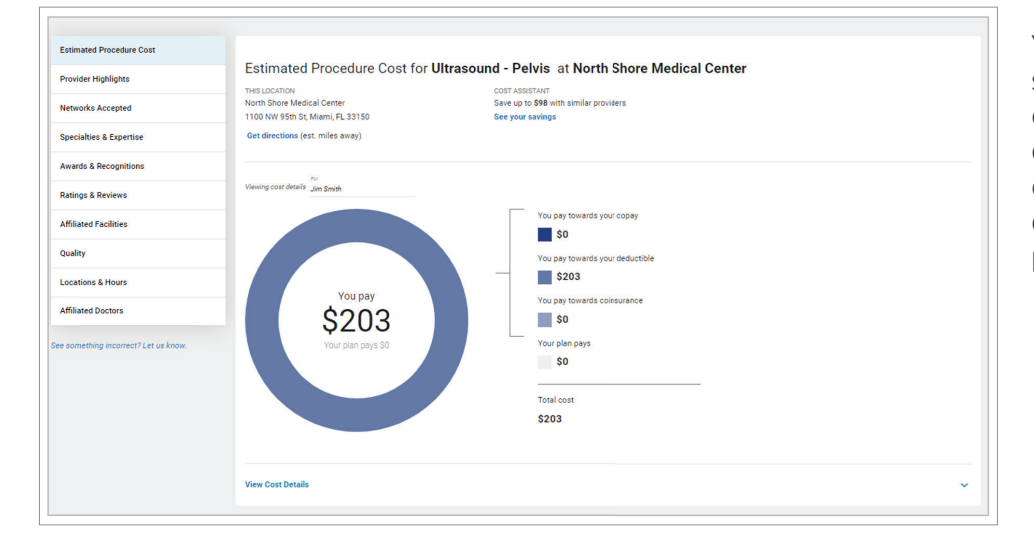

You can select the provider's name or select **View Profile** to see a detailed cost estimate. It will list the estimated amount you would pay toward your copay, deductible and/or coinsurance, as well as the estimated portion your plan would pay.

Your actual out-of-pocket costs may be higher or lower than the cost estimates the site provides as a result of changes in the provider's contract or status, additional services that arise during the course of treatment, or other reasons.

#### Using the Cost Assistant to Shop and Save

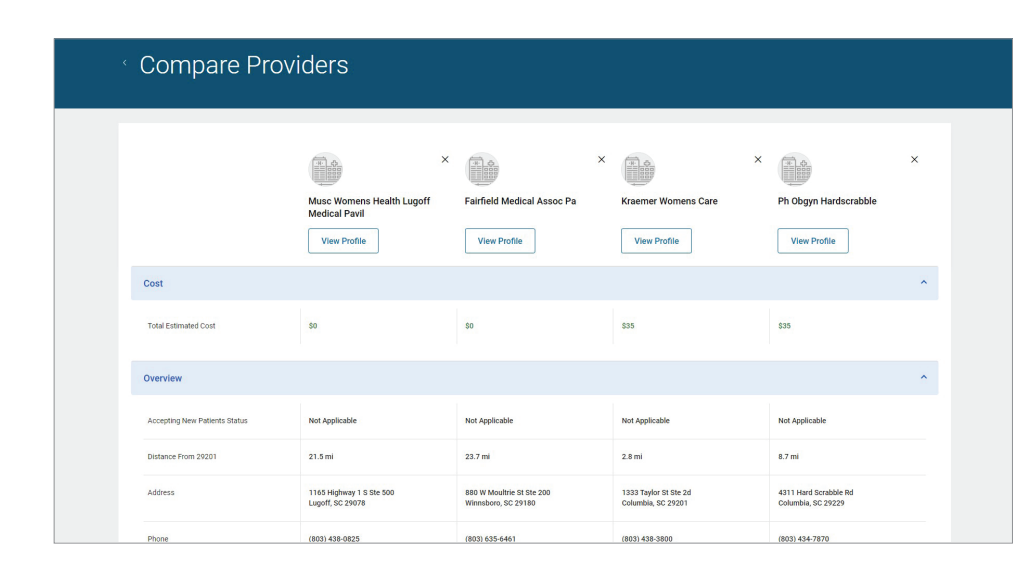

The Cost Assistant is a built-in feature that automatically displays providers who offer high-quality, better-value health care. Depending on the provider you select for a procedure, you may be shown other value-based provider options in your area that might be right for you.

You have the option to select an alternative provider if you wish.

#### 7. Leaving a Provider Review

Online reviews help people select books, movies and restaurants — and can help them find the right health care provider, too. Other patients' experiences give you insights about a particular provider.

If you'd like to help others with their search, take a moment to rate and review the provider by answering a few easy questions. You can share your feedback by selecting **Review this provider**.

| 100%                                                                |                                                                           |                    |                                                            |                 |  |
|---------------------------------------------------------------------|---------------------------------------------------------------------------|--------------------|------------------------------------------------------------|-----------------|--|
| 100%                                                                | 4.3 × × × ×                                                               |                    | eview this provider                                        |                 |  |
| Recommend this provider                                             | Average facility                                                          | 21 F               | Rating(s)                                                  |                 |  |
|                                                                     |                                                                           |                    |                                                            |                 |  |
| A high rating means it's easy to get an appoin                      | tment with this provider when you need one.                               |                    |                                                            |                 |  |
| 4.5 ★ ★ ★ 🏠                                                         |                                                                           |                    | Tall us about your experience                              | o with          |  |
| Friendly Comfortable Office                                         |                                                                           |                    |                                                            |                 |  |
| A high rating means office staff is friendly and                    | I professional and the office is comfortable and clean.                   |                    | *Required                                                  | IFC             |  |
| 4.0 ★★★★☆                                                           |                                                                           |                    | Experience*                                                |                 |  |
| Communicates Clearly<br>A high rating means the provider communicat | es with patients, listens and explains treatment well.                    |                    | How would you rate your overall experience and satisfactio | n with this     |  |
| Individual Member Review                                            | S                                                                         |                    |                                                            |                 |  |
| Good                                                                |                                                                           |                    |                                                            |                 |  |
|                                                                     |                                                                           |                    | Recommend*                                                 |                 |  |
| Sep 14, 2016, 2:43:55 PM                                            |                                                                           |                    | Would you recommend this provider to your friends/ family  | ?               |  |
| Positive reviews are true                                           |                                                                           |                    | • Yes No                                                   |                 |  |
| Dr. Iglesias is very friendly, patient, and great<br>disappointed   | with my kids. I went based on the positive reviews I've read and am not   |                    |                                                            |                 |  |
|                                                                     |                                                                           | Promptness         |                                                            | Avour concerne? |  |
|                                                                     |                                                                           | How promptly wer   | re your needs addressed by the provider's staff?           |                 |  |
| Sep 14, 2016, 2:43:54 PM                                            |                                                                           | ****               |                                                            |                 |  |
| Good practice                                                       |                                                                           | Weit Time          |                                                            |                 |  |
| The practice has a nice, efficient system for c                     | heck in. We were called to see the doctor after only a 4 or 5 minute wait |                    | wait to be seen at the provider's location?                |                 |  |
|                                                                     |                                                                           | 20 minutes         | wait to be seen at the provider s location.                |                 |  |
|                                                                     |                                                                           | Appointment        | Time                                                       |                 |  |
|                                                                     |                                                                           | How long was it be | efore you were able to schedule an appointment?            |                 |  |
|                                                                     |                                                                           | 3-7 days           | · · · · · · · · · · · · · · · · · · ·                      |                 |  |
|                                                                     |                                                                           | -                  |                                                            |                 |  |

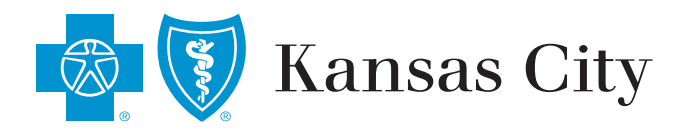